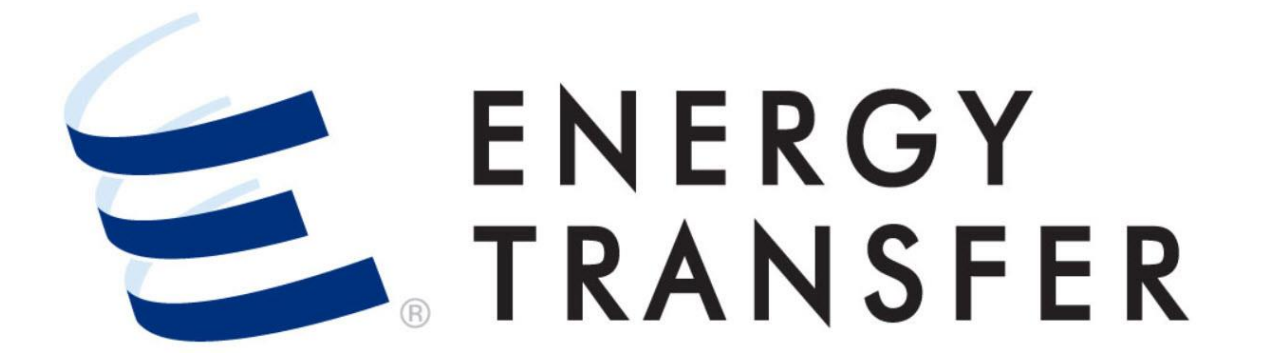

# Messenger+ Capacity Release Creating a New Offer From an Existing Offer

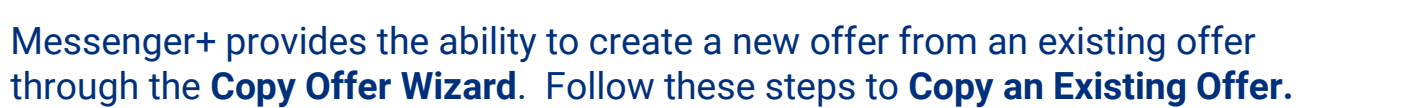

|                      |       | •••••••••••••••••••••••••••••••••••••• |
|----------------------|-------|----------------------------------------|
| Nominations          | •     |                                        |
| Flowing Gas          | ۲     |                                        |
| Invoicing            | •     |                                        |
| Capacity Release     | 2     | Offers / Bids / Awards 3               |
| Contracts            | •     | Recalls / Reputs                       |
| Reports              | •     |                                        |
| Informational Postir | ngs ⊧ |                                        |
| Site Map             | ۲     |                                        |

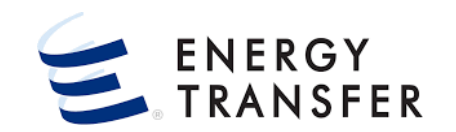

- 1. To copy an existing offer, select the **Customer** Activities Menu
- 2 & 3. Select Capacity Release and Offers/Bids/Awards.

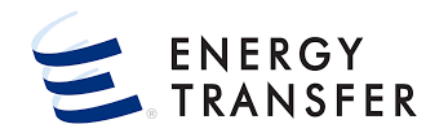

| <ul> <li>Copy OFFER</li> <li>Copy OFFER</li> <li>Copy</li> <li>Copy</li> <licopy< li=""> <li>Copy</li> <li>Copy</li> <li>Copy<!--</th--></li></licopy<></ul>                                                                                                    |
|----------------------------------------------------------------------------------------------------|
| COPY OFFER<br>Copy<br>Contract ID<br>Copy<br>Contract ID<br>Contract ID<br>Contract ID<br>C |
| COPY OFFER                                                                                                    |
| Sector offer Condition Sector offer Condition Red & Date Red & Date Contract ID Red & Date Contract ID K Begin Date K Begin Date K Begin Dat                                                                                                    |
| Contract Double     Offer Condition     Al de Date     Al de Date     Contract ID     Regin Date     Contract ID     Contract ID     Contract ID     Contract ID     Contract ID     Contract ID     Contract ID     Contract ID     Contract ID     Contract ID     Contract ID     Contract ID     Reports     Process.     Contract ID     Resolution     Contract ID        Contract ID        Contract ID </td                                                                                                    |
| 42       Offer Condition       Rate Sched       Contract ID       SEARCH         2 Results       offer Condition       Rate Sched       Contract ID       K End Date         0       42535       POSTED       10/01/2021       Firm Transportation       67356       01/30/2014       03/31/2025         7       42534       PENDING       09/01/2021       Firm Transportation       67356       01/30/2014       03/31/2025                                                                                                    |
| 2 Results         Offier ID       Offier Condition       Rate Scheed       Contract ID       K Begin Date       K End Date         42535       POSTED       10/01/2021       Firm Transportation       67356       01/30/2014       03/31/2025         7       42534       PENDING       09/01/2021       Firm Transportation       67356       01/30/2014       03/31/2025                                                                                                    |
| Offic formation       Pail to tare       Rare Solved       Contract ID       K Begin Date       K End Date <ul> <li>42535</li> <li>POSTED</li> <li>10/01/2021</li> <li>Firm Transportation</li> <li>67356</li> <li>01/30/2014</li> <li>03/31/2025</li> </ul> Inits faulticities the Copy Offer Wizard, which WalkS through Inits faulticities the Copy Offer Wizard, which WalkS through Inits faulticities the Copy of the Wizard, which WalkS through Inits faulticities the Copy of the Wizard, which WalkS through Inits faulticities the Copy of the Wizard, which WalkS through Inits faulticities the Copy of the Wizard, which WalkS through Inits faulticities the Copy of the Wizard, which WalkS through Inits faulticities the Copy of the Wizard, which WalkS through Inits faulticities the Copy of the Wizard, which WalkS through Inits faulticities the Copy of the Wizard, which WalkS through Inits faulticities the Copy of the Wizard, which WalkS through Inits faulticities the Copy of the Wizard, which WalkS through Inits faulticities the Copy of the Wizard, which WalkS through Inits faulticities the Copy of the Wizard, which WalkS through Inits faulticities the Copy of the Wizard, which walkS through Inits faulticities the Copy of the Wizard, which walkS through Inits faulticities the Copy of the Wizard, which walkS through Inits faulticities the Copy of the Wizard, which walkS through Inits faulticities the Copy of the Wizard, which walkS through Inits faulticities the Copy of the Wizard, which walkS through Inits faulticities the Copy of the Wizard, which walkS through Inits faulticities the Copy of the Wizard, which walkS through Inits faulticities the Copy of the Wizard, which walkS through Inits faulticities the Copy of the Wizard, which walkS through Inits faulticities the Copy of the Wizard, which walkS                                                                                                    |
| T • 42534 PENDING 09/01/2021 Firm Transportation 67356 01/30/2014 03/31/2025                                                                                                    |
|                                                                                                    |
|                                                                                                    |
| <b>6.</b> Use the <b>Filter Row</b> at the top of the screen to enter                                                                                                    |
| anagific information to halp leasts the <b>Existing Offer</b>                                                                                                    |
| specific information to help locate the <b>Existing Offer</b>                                                                                                    |
| to copy and then click the search button.                                                                                                    |
|                                                                                                    |
| • Onlymous in the filter new such as Offer ID and Contract ID allow                                                                                                    |
| U Columns in the filter row such as Offer ID and Contract ID allow                                                                                                    |
| entry of partial data for searching.                                                                                                    |
|                                                                                                    |
| 7. Select the radio button for the Offer you would like to                                                                                                    |
|                                                                                                    |
| COPY, and then click the button.                                                                                                    |
|                                                                                                    |
|                                                                                                    |
|                                                                                                    |
|                                                                                                    |
|                                                                                                    |
|                                                                                                    |

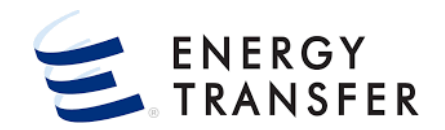

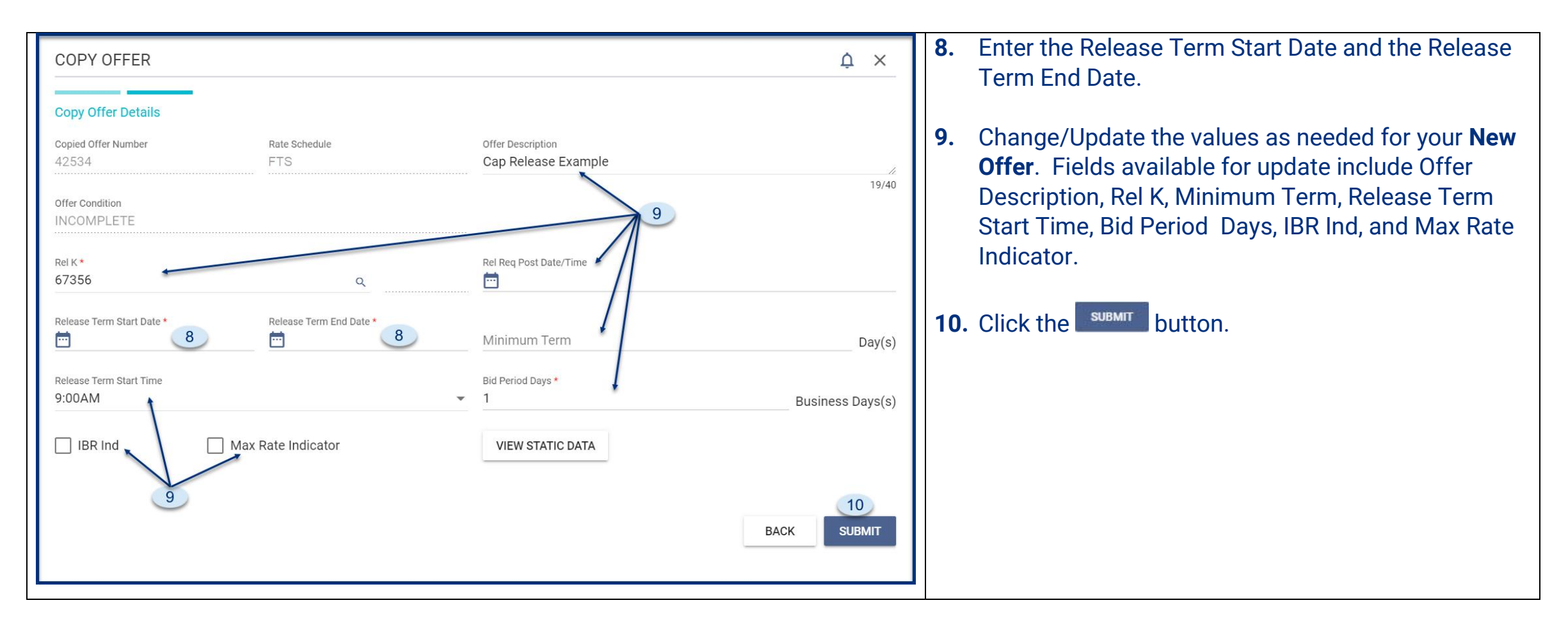

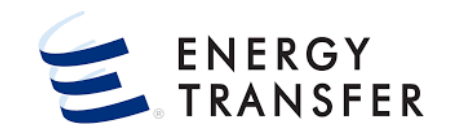

|                                    | CENTRAL CITY LDC                                                          | •                                        | ९ 🗮                                                                 | . ۲     |
|------------------------------------|---------------------------------------------------------------------------|------------------------------------------|---------------------------------------------------------------------|---------|
| Capacity Release > Manage Offers > | DUT Offer #: 42536 Offer Cond: INCOMPLETE Rate Form/Type:                 | RESERVATION   Biddable   Non-Prearranged |                                                                     | SAVE    |
| OFFER INFO                         | Offers Details                                                            |                                          |                                                                     |         |
| OFFER DETAILS                      | General Information                                                       |                                          |                                                                     |         |
| LUCATIONS                          | Offer Number<br>42536                                                     | Rate Schedule                            | Offer Description<br>Cap Release Example                            | ,       |
| RATES                              | Offer Condition                                                           |                                          |                                                                     | 19/40   |
| COMMENTS                           | INCOMPLETE                                                                |                                          |                                                                     |         |
| PREARRANGED BID                    | Rel K *<br>67356                                                          | ٩                                        | Rel Req Post Date/Time                                              |         |
|                                    | Release Term Start Date *                                                 | Release Term End Date *                  | Miximum Term<br>31                                                  | Day(s)  |
|                                    | Release Term Start Time<br>9:00AM                                         |                                          | Bid Period Days *  T Business                                       | Days(s) |
|                                    | Offer Terms and Details<br>Max offer Quantity K.*<br>1000                 |                                          | Min Offer Quantity K *<br>1000                                      |         |
|                                    | Rate Form/Type *<br>RESERVATION                                           |                                          | Min Acpt Vol Pct.<br>• 100                                          |         |
|                                    | Rel Acpt Bid Basis *<br>NON-IBR - ABSOLUTE DOLLARS AND CENTS PER UNIT BAS | SIS                                      | Peccall/Reput Capacity recallable but not reputtable VIEW RECALL DE | TAIL    |
|                                    | Bid Evaluation Method *<br>NET PRESENT VALUE                              |                                          | ▼ □ IBR Ind                                                         |         |
|                                    | Bid Tie-breaking Method *<br>PIPELINE'S METHOD                            |                                          | Min Rate Disclosure Stand-alone Offer                               |         |
|                                    |                                                                           |                                          | Kei Sk Contrig     Permanent Kelease Indicator                      |         |
|                                    |                                                                           |                                          |                                                                     |         |
| <                                  |                                                                           |                                          | VIEW STATIC DATA                                                    |         |
|                                    | Releaser Contact Information                                              |                                          |                                                                     |         |

- 11. From Capacity Release > Manage Offers > Details screen, notice that a new Offer # has been created with an Offer Cond of Incomplete.
- **12.** Within the **Offer Details** section, change/update data as needed for the new offer.
- Adjustments to the recall cycles can be made by clicking the VIEW RECALL DETAIL button.

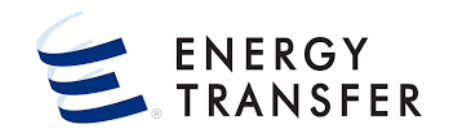

| ≡    | *****                              | - CENTRAL CITY LDC                                                                                                    |                                             |                                                                       |                                               | ९ 📰 🌒 🛓                                                                             |
|------|------------------------------------|----------------------------------------------------------------------------------------------------|---------------------------------------------|-----------------------------------------------------------------------|-----------------------------------------------|-------------------------------------------------------------------------------------|
| ♠    | Capacity Release > Manage Offers > | Details Offer #: 42536 Offer Cond: INCOMPLETE Rate Form/Type: RE                                                                                        | SERVATION   Biddable   Non-Prearranged      |                                                                       |                                               | SAVE 🔫                                                                              |
| B    | OFFER INFO                         | Post Date/Time                                                                                                    | Original Post Date/Time                     | 8                                                                     | W/D Post Date/Time                            |                                                                                     |
|      | LOCATIONS                          | Bid Per End Date/Time                                                                                                    | Prearr Match Date/Time                      | 2                                                                     |                                               |                                                                                     |
| 5    | COMMENTS                           | Locations<br>Max Offer 01y-K<br>1000                                                                                                    | Min offer qty-K<br>1000                     |                                                                       |                                               |                                                                                     |
|      |                                    | Loc Associated Group Location Name 12059 GARFIELD - ENABLE OKLAHO KP&LK KP&LKANSAS                                                                      | Dir Flow<br>MA RECEIPT<br>DELIVERY          | Billing Path P/S Cap Type Loc     Primary Primary     Primary Primary | Max Offer Oty-Loc + Min Off<br>1,000<br>1,000 | er Chy-Loc Area/Miles G/T<br>1,000 -150.46 Transmission<br>1,000 104.0 Transmission |
|      |                                    |                                                                                                    |                                             | Total Receipt<br>Total Delivery                                       | Max Offer Ony-Loo Min Off<br>1,000<br>1,000   | w Gry-Loo<br>1,000<br>1,000                                                         |
|      |                                    | Rates<br>Rate Form/Type                                                                                                    | Rel Acpt Bid Basis                          |                                                                       |                                               | 5 <mark>8</mark> 0                                                                  |
|      |                                    | RESERVATION                                                                                                    | <ul> <li>NON-IBR - ABSOLUTE D</li> </ul>    | OLLARS AND CENTS PER UNIT BASIS                                       |                                               | VIEW STATIC DATA                                                                    |
|      |                                    | Path<br>12059 - KP&LK 2.0 Blks                                                                                                    |                                             | Usage (\$)<br>0.0227                                                  | Max Trf Rate (\$)<br>0.3083                   | Min Acpt Rate (\$)*                                                                 |
|      |                                    | TOTALS ** Usage rate is the Max Tariff Rate and is subject to change as the Tarif ** Path Rate Total: Market Component Rate is multiplied by the number | f Rate changes.<br>f blocks of the release. | 0                                                                     | 0                                             | 0                                                                                   |
|      |                                    | Offer Comments                                                                                                    |                                             |                                                                       |                                               | ۳ <mark>۵</mark> •                                                                  |
|      |                                    | Comment Type C                                                                                                    | ecallable 16                                |                                                                       |                                               | A                                                                                   |
| JI V | <                                  |                                                                                                    |                                             |                                                                       |                                               |                                                                                     |

- **13.** The **Locations**, **Rates**, and **Comments** sections may be accessed from the **Left Menu**.
- Delete and add Receipt and Delivery Locations, in addition to updating the Max Offer Qty-Loc & Min Offer Qty-Loc volumes, as needed.

**\*\*\*Changes made** must be saved by clicking the **Save** icon in the top right corner of the **Locations** section.

- **15.** Update the **Minimum Acceptable Rate** in the **Min Acpt Rate** field.
  - **\*\*\*Changes made** must be saved by clicking the **Save** icon in the top right corner of the **Rates** section.
- 16. Update Recall Comments, if necessary.

**\*\*\*Changes made** must be saved by clicking the **Save** icon in the top right corner of the **Offer Comments** section.

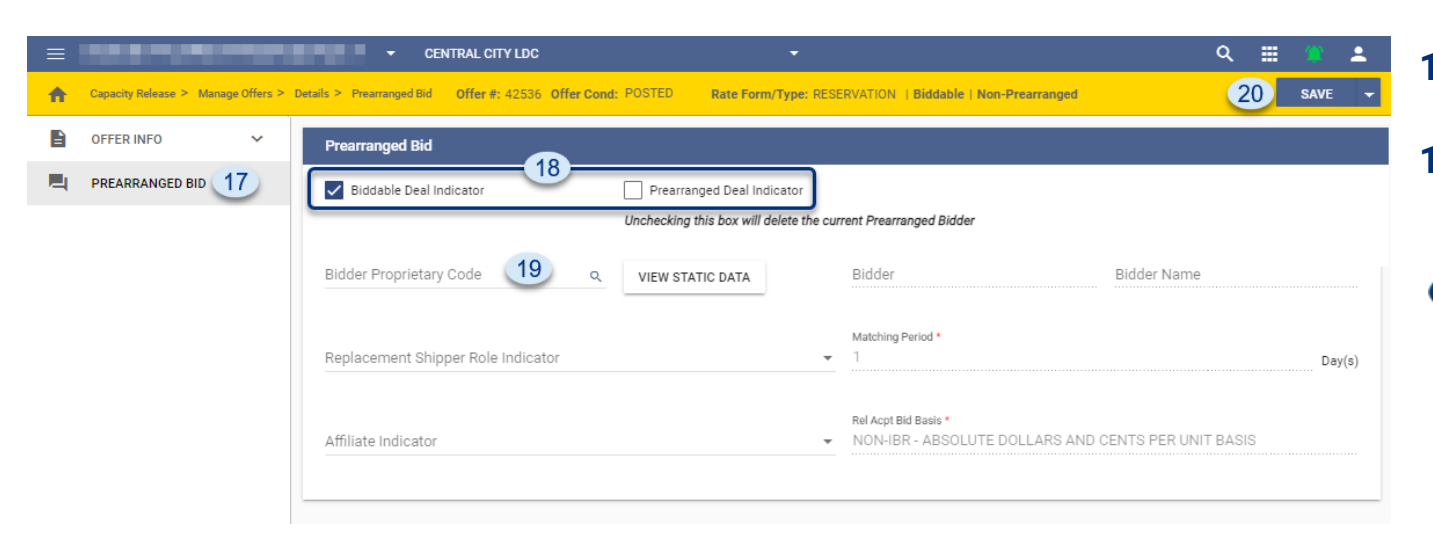

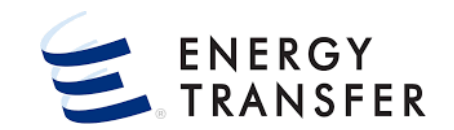

- **17.** Select **Prearranged Bid** from the Left Menu.
- **18.** Verify/Update the information in the **Prearranged Bid** section.
- To make the offer:
  - Prearranged and Biddable, both indicators must be checked.
  - Prearranged and Non-biddable, the Prearranged Deal Indicator must be checked, and the Biddable Deal Indicator should not be checked.
- **19.** To select a **Prearranged Bidder**, click the magnifying glass in the **Bidder Proprietary Code** field and select a shipper from the **Prearranged Bidder Lookup**.
- **20.** To save changes, click the **Save** button in the top right corner of the screen.

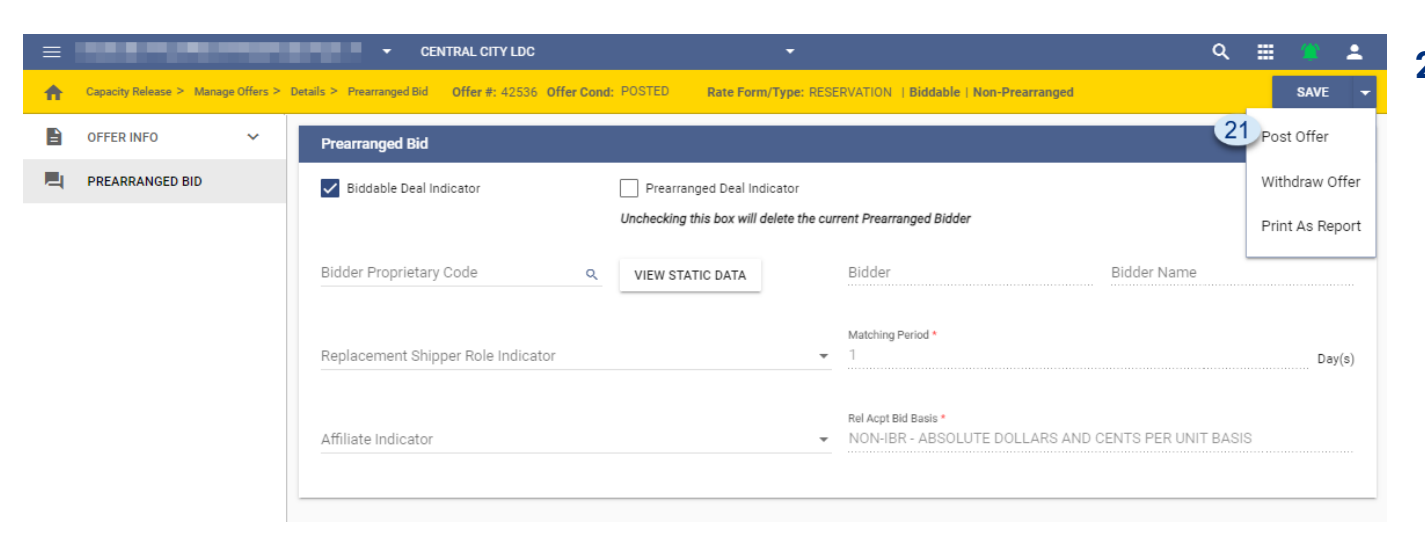

Once posted, the Offer Cond changes from Incomplete to Pending.

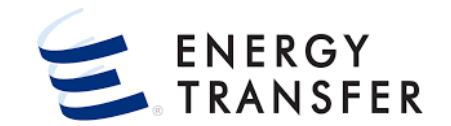

21. To Post the Offer select the dropdown arrow next to the Save button and click Post Offer.